# Tilläggsansökan

Du har nu möjlighet att ansöka om en extra kostsam utgift utöver din månadsansökan.

## Innehåll

| Γ | lläggsansökan                                                     | 1 |
|---|-------------------------------------------------------------------|---|
|   | Tilläggsansökan                                                   | 2 |
|   | Sökande                                                           | 3 |
|   | Medsökande                                                        | 3 |
|   | Utgifter klicka på lägg till utgifter och ladda upp ditt underlag | 4 |
|   | Översikt                                                          | 4 |
|   | Försäkran                                                         | 5 |
|   |                                                                   |   |

MINA SIDOR SOCIALFÖRVALTNINGEN (MEDBORGARTJÄNSTER)

## Ärenden

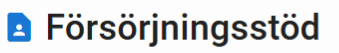

Följ vad som händer i ditt försörjningsstöd ÄrendeID: 01/2025-02-25-5370 Ärendet öppnat: 2025-02-25

3 Möjliga ansökningar

 $\rightarrow$  Visa ärendet

# Tilläggsansökan

| MINA SIDOR SOCIALFORVALI | NINGEN (MEDBORGARIJANSTER) |          |
|--------------------------|----------------------------|----------|
| Ärenden                  |                            |          |
|                          | Välj Ansökningstyp         |          |
|                          | Påbörjade ansökningar      |          |
|                          | Tilläggsansökan            | Fortsätt |
|                          | Månatlig riksnormsansökan  | 0        |
|                          |                            | Fortsätt |
|                          | Nya ansökningar            |          |
|                          | Månatlig riksnormsansökan  |          |
|                          | Period: apr. 2025          | Ansök    |

|     |            |   | SIDON SOCIALI ONTAL |                                                                                                    |
|-----|------------|---|---------------------|----------------------------------------------------------------------------------------------------|
| 21  | INDESBERGS | ← | Tilläggsansö        | kan                                                                                                    |
|     |            |   |                     |                                                                                                    |
| ♠   | Start      |   |                     | Start + 1/6                                                                                                    |
| ۲   | Ärenden    |   |                     | Välkommen!                                                                                                    |
| ••• | Mer        |   |                     | Ansökan om ekonomiskt bistånd.                                                                                                    |
|     |            |   |                     | Du har nu möjlighet att ansöka om ekonomiskt bistånd till en extra kostsam utgift utöver din månadsansökan.                                   |
|     |            |   |                     | Det kan gälla till exempel läkarvård eller tandvård som inte kan vänta till nästa månads ansökan.                                             |
|     |            |   |                     |                                                                                                    |
|     |            |   |                     | Om din ansökan gäller tandvård eller glasögon krävs kostnadsförslag innan ansökan behandlas, kontakta din handläggare för<br>mer information. |
|     |            |   |                     | Vi har telefontid mån-fredag 9:30-10 om du behöver prata med en handläggare.                                                                  |
|     |            |   |                     | Nästa                                                                                                    |
|     |            |   |                     |                                                                                                    |
|     |            |   |                     |                                                                                                    |

## Sökande

|     |                    | MINA | SIDOR SOCIALFÖRVAL | TNINGEN (MEDBORGARTJÄNSTER)                                                                                       |
|-----|--------------------|------|--------------------|----------------------------------------------------------------------------------------------------|
| 2 k | NDESPERCS<br>OMMUN | ←    | Tilläggsansö       | kan                                                                                                    |
| ♠   | Start              |      |                    | Sökande • 2/6                                                                                                    |
| ۲   | Ärenden 1          |      |                    | Information från ditt ärende. Nedan kan du ändra kontaktinformationen. Personnummer                               |
| ••• | Mer                |      |                    | 19760427T7066<br>YYYYMMDD-XXXX                                                                                    |
|     |                    |      |                    | Förnamn<br>Medborgare1                                                                                            |
|     |                    |      |                    | Efternamn Testperson                                                                                              |
|     |                    |      |                    | Adressinformation                                                                                                 |
|     |                    |      |                    | Skriv i rutan nedan om du vill ändra något i informationen till exempel ändrad adress, mobilnummer, e-post adress |
|     |                    |      |                    |                                                                                                    |
|     |                    |      |                    | Tillbaka                                                                                                    |

### Medsökande

|                        |         | MINA | SIDOR SOCIALFÖRVALT | TNINGEN (MEDBORGARTJÄNSTER)                                |   |
|------------------------|---------|------|---------------------|------------------------------------------------------------|---|
| C KOMMON <sup>CS</sup> |         | ←    | Tilläggsansöl       | kan                                                        |   |
| ♠                      | Start   |      |                     | Medsökande • 3/6                                           | _ |
| ۲                      | Ärenden |      |                     | Medsökande personnummer Ingen medsökande finns             |   |
| •••                    | Mer     |      |                     | Medsökande förnamn                                         |   |
|                        |         |      |                     | Medsökande efternamn                                       |   |
|                        |         |      |                     | Skriv i rutan nedan om du vill ändra något i informationen |   |
|                        |         |      |                     |                                                            | 6 |
|                        |         |      |                     | Tillbaka Nästa                                             |   |
|                        |         |      |                     | Senast sparat 09:02                                        |   |

## Utgifter klicka på lägg till utgifter och ladda upp ditt underlag

|                        |                | WITTE | SIDUR SUGIALFURVAL |                                                                                                    |
|------------------------|----------------|-------|--------------------|----------------------------------------------------------------------------------------------------|
| KOMBAUR <sup>KCS</sup> |                | ←     | Tilläggsansöl      | kan                                                                                                    |
| <b>A</b>               | Start          |       |                    | Utgifter • 4/6<br>Vilka utgifter (kostnader) ansöker du om?                                                                                                    |
| •                      | Arenden<br>Mer |       |                    | Här kan du ansöka om till exempel fickpengar (vid behandlingshemsvistelse), glasögon, läkarvård, medicinkostnad,<br>resekostnad, tandvård eller annat som inte kan vänta till din vanliga månadsansökan, så kallad fortsatt ansökan.<br>När det gäller matpengar och fickpengar så har vi förutbestämda belopp som vi räknar efter så du behöver inte själv ange<br>beloppet, men skriv 0 kr i rutan. |
|                        |                |       |                    | Ladda upp underlag till exempel kvitto, faktura eller kontoutdrag för det du söker pengar för.                                                                                                    |
|                        |                |       |                    | Lägg till Utgifter                                                                                                    |
|                        |                |       |                    | Här kan du beskriva vad du ansöker om<br>Här kan du beskriva vad du ansöker om, det kan gälla medicinkostnad, busskort med mera. Om du ansöker om pengar till resa skriv datum<br>eller den period du ansöker om.<br>Jag har registerat alla utgifter<br>Jag har registerat alla utgifter                                                                                                    |
|                        |                |       |                    | Tillbaka Nästa                                                                                                    |

### Översikt här laddar du upp kontoutdrag från alla dina bankkonton

|                         | MINA SIDUR SUCIALFURVAL | NINGEN (MEDBUKGAKIJANSTEK)                                                                                                    |   |
|-------------------------|-------------------------|----------------------------------------------------------------------------------------------------|---|
| KOMMURICS               | 🔶 Tilläggsansö          | an                                                                                                    |   |
| Start<br>Ärenden<br>Mer |                         | Översikt • 5/6<br>Uppgifter om hushållets ekonomi<br>Ladda upp kontoutdrag från alla konton från och med det datum du senast lämnade in kontoutdrag.<br>Saldo ska synas på kontoutdraget varför du behöver logga in på banken via webbläsare. | - |
|                         |                         | Ladda upp kontoutdrag                                                                                                    |   |
|                         |                         | 1 Ladda upp                                                                                                    |   |
|                         |                         | Ladda upp kontoutdrag                                                                                                    |   |
|                         |                         | Ladda upp ekonomisk översikt                                                                                                    |   |
|                         |                         | 1 Ladda upp                                                                                                    |   |
|                         |                         | Ladda upp ekonomisk översikt.                                                                                                    |   |
|                         |                         |                                                                                                    |   |
|                         |                         | Jag har laddat upp alla underlag                                                                                                    |   |
|                         |                         | Tillbaka                                                                                                    |   |
|                         |                         | Senast sparat 09:04                                                                                                    |   |
|                         |                         |                                                                                                    |   |

#### Försäkran

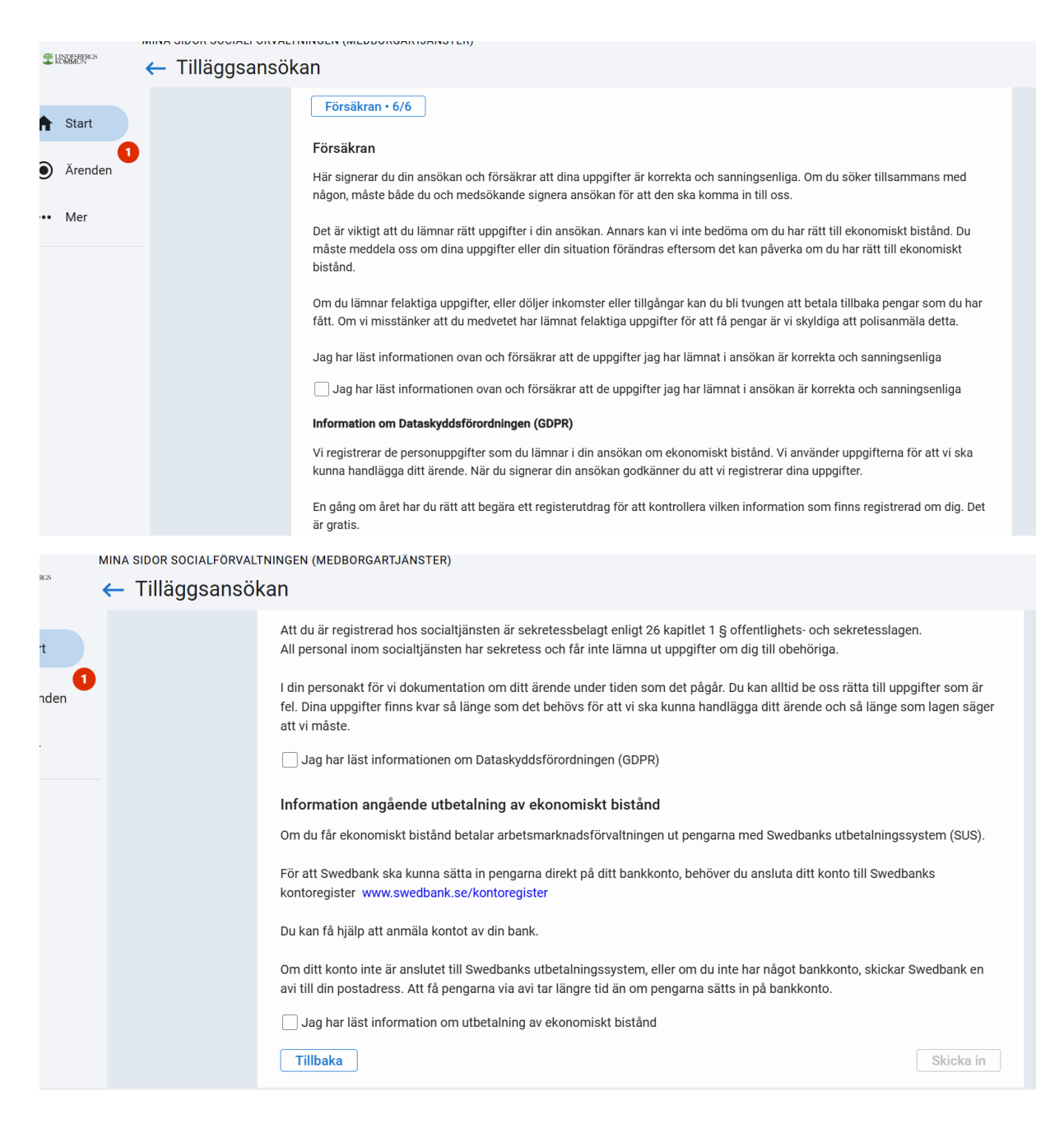

Innan du klickar på Skicka in behöver du ha kryssat i de tre informationsrutorna och godkänt.